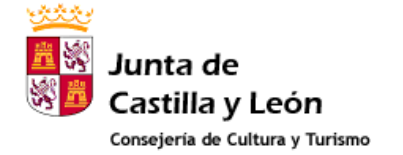

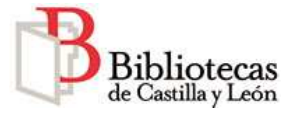

## Cómo darse de alta como usuario registrado a través de Internet

El sistema AbsysNET, ofrece a los usuarios registrados la posibilidad de acceder a determinados servicios, tales como **consulta de la ficha de lector**, **reservas** o **renovaciones**.

El acceso y el alta en AbsysNET se realizan a través del Portal de Bibliotecas de Castilla y León y del portal personal corporativo Tujcyl.es. La dirección de Internet es

## http://www.jcyl.es/bibliotecas

| Bibliotecas<br>de Castilla y León | ନ୍ଥି<br>ଅଧି<br>Castilla y León   | Bibliotecas de<br>Castilla y León |                                                                        |
|-----------------------------------|----------------------------------|-----------------------------------|------------------------------------------------------------------------|
| Buscador general >                | Portal de Bibliotecas            | de Castilla y León                |                                                                        |
| Texto a buscar buscar             | Catálogo                         |                                   | Biblioteca autonómica                                                  |
| Acceso usuarios registrados       | Búsqueda rápida en el catálogo   |                                   | <ul> <li>Biblioteca de Castilla y<br/>León</li> </ul>                  |
| (noocco actantoo region acco)     | Seleccionar biblioteca           |                                   | Bibliotecae Dúblicae                                                   |
| Consulta del catálogo 🔶           | Todas las bibliotecas            | ~                                 | Provinciales                                                           |
| Carta de presentación 🔸           |                                  | buscar limpiar                    | <ul> <li>Biblioteca de Avila</li> <li>Biblioteca de Burgos</li> </ul>  |
| ¿Qué servicios<br>ofrecemos?      | Biblioteca digital de Castilla y | Depósito legal                    | <ul> <li>Biblioteca de León</li> <li>Biblioteca de Palencia</li> </ul> |

El proceso de alta en el *Portal de Bibliotecas* requiere seguir los pasos que se indican a continuación.

En primer lugar, solicite su PIN en su biblioteca. Es un número personal que le permitirá darse de alta en el Portal.

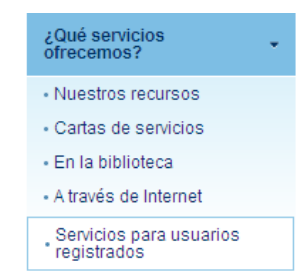

Desde la opción iQué servicios ofrecemos?  $\rightarrow$  Servicios para usuarios registrados, se accede a la información sobre los pasos a seguir para darse de alta.

Desde esta página se enlaza al formulario de registro del usuario en Tujcyl.es, haciendo click en el texto **Registro en TuJCyL.** 

Inicio ¿Qué servicios ofrecemos? Servicios para usuarios registrados

## Servicios para usuarios registrados

Servicios para usuarios registrados

El acceso a algunos de los servicios que ofrece la Red de Bibliotecas de Castilla y León (RABEL) requiere que el usuario se registre previamente. Estos son los servicios a los que los usuarios registrados pueden acceder:

- Datos del lector
- Renovaciones
- Reservas

Para registrarse tiene que cumplir los siguientes reguisitos:

- Tener la nueva tarjeta de usuario de las Bibliotecas de Castilla y León, expedida por cualquiera de las bibliotecas integradas en RABEL.
- 2. Disponer del nuevo PIN de usuario, que podrá solicitar en su biblioteca habitual.
- Cumplimentar el formulado (Registro en TuJCyL) de alta en TujcyLes, siguiendo las instrucciones que aparecen en él.
   Dentro de TujcyLes, darsa de alta en el Portel de Bibliotecas, seleccionando la opción "Portal de Bibliotecas" dentro del registro de ablicaciones.

En el formulario que le aparece a continuación introduzca:

- Número de lector: el número que aparece debajo del código de barras de su tarjeta de usuario sin la letra "L" inicial.
- PIN: teclee la clave secreta que le han proporcionado en la biblioteca.

Los pasos 3 y 4 del proceso se realizan una sola vez. En las siguientes ocasiones podrá acceder a los servicios de las bibliotecas con el nombre de usuario y contraseña personal que haya elegido como claves de acceso al darse de alta en Tujcyl.es.

Si ya está dado de alta, puede acceder a la página de acceso para usuarios registrados:

Acceso para usuarios registrados

 $\mathbb{R}$ 

Enviar contenido

🚐 Imprimir contenido

En los campos **Usuario** y **Contraseña**, ponga los datos que usted elija (que no tienen porqué coincidir con los números de usuario y PIN de la Biblioteca). Tenga en cuenta que estos usuario y contraseña serán los que deberá utilizar cada vez que quiera utilizar su aplicación personal en el portal de bibliotecas. Una vez cumplimentados y confirmados los datos del formulario, aparece la posibilidad de seleccionar las aplicaciones del portal disponibles. En nuestro caso se tiene que activar la aplicación **Portal de Bibliotecas** 

| Junta de<br>Castilla y León                                                          | Tu isy Tu espacio, tu JCYL                                                                                 |
|--------------------------------------------------------------------------------------|----------------------------------------------------------------------------------------------------|
| REGISTRO NUEVO USI                                                                   | JARIO                                                                                                    |
| Se ha creado su cuenta joy<br>Para activar su cuenta siga                            | l es con el usuario de forma satisfactoria.<br>el enlace del correo electrónico que se le acaba de enviar. |
| APLICACIONES DE JC                                                                   | YL.ES                                                                                                    |
| Estas son las aplicaciones<br>Si lo desea, quede realizar<br>V Portal de Bibliotecas | disponibles en jcyl.es<br>en estos momentos el registro en las mismas:<br>aceptar restablecer              |
|                                                                                      | Acceder a TuICYL.es                                                                                        |
|                                                                                      | Junta de Castilla y León 。 Aviso legal 。 Privacidad                                                        |

Después de hacer click en **Aceptar**, aparece el formulario de introducción del número de lector y del PIN de usuario de la biblioteca. Este proceso <u>se hace sólo una vez</u> y no se tiene que repetir en el futuro.

| Junta de<br>Castilla y León             | Tu espacio, tu JCYL                                                                                                    |
|-----------------------------------------|----------------------------------------------------------------------------------------------------|
| REGISTRO EN LAS A                       | PLICACIONES DE JCYL.ES                                                                                                    |
| Los campos marcados co                  | in un * son obligatorios.                                                                                                    |
|                                         | PORTAL DE BIBLIOTECAS                                                                                                    |
| • • • • · · · · · · · · · · · · · · · · | the software of the sound state of the need of the number of the sound state of the sound state of the sound |
| Introduzca los datos de la              | dentificación para acceder a los servicios de la Red de Bibliotecas de Casulla y Leon.                                                                                                    |
|                                         | Es el numero que aparece debajo del congo de barras de su                                                                                                    |
| $\sim$                                  | tarjeta de usuario eliminando la letra. L'inicial.                                                                                                    |
| Pin:                                    | Es la clave secreta que le han proporcionado en la biblioteca.                                                                                                    |
|                                         | aceptar restablecer                                                                                                    |
|                                         | Acceder a TuJCYL.es                                                                                                    |
|                                         | Junta de Castilla y León - Aviso legal - Privacidad                                                                                                    |

A continuación recibirá un e-mail a la dirección que se ha indicado en el formulario de registro. Haga click en el enlace que le muestra el mensaje para confirmar su registro como usuario.

A partir de ese momento, el usuario podrá acceder a los servicios del Portal de Bibliotecas y de AbsysNET utilizando el nombre de **Usuario** y la **Contraseña** que ha seleccionado al darse de alta en TuJCyL, a través del enlace:

Acceso usuarios registrados

El usuario registrado puede acceder a la página del catálogo

haciendo click en la opción de menú consulta de catalogo y desde esta página hacer reservas y renovaciones del material prestado, además de consultar sus préstamos y sus datos de usuario.

| Bibliotecas<br>de Castilla y León | (                | CONSULTA DEL<br>CATÁLOGO                                  |                                                                                        |                                                 |
|-----------------------------------|------------------|-----------------------------------------------------------|----------------------------------------------------------------------------------------|-------------------------------------------------|
| Ayuda Buscar Marcados             |                  | Catálogo de RABEL - Red de Bibliotecas de Castilla y León |                                                                                        |                                                 |
|                                   | Buscando en: Tod | las las biblictecas                                       | ×                                                                                      | # <u>Datos del lecto</u><br><u>Renovaciones</u> |
| Cualquier campo                   |                  |                                                           |                                                                                        | E Cerrar sesión<br>P. GARCÍA PÉREZ              |
| Título 💌                          |                  | Índice                                                    | Introduzca los criterios de búsqueda que<br>desee en los campos del formulario y pulse |                                                 |
| Autor                             |                  | Ind.Aut.                                                  |                                                                                        |                                                 |
| Editorial                         |                  | Índice                                                    | en er boton buscar -                                                                   |                                                 |
| Materia                           |                  | Ind.Aut.                                                  | Pulse el botón de 'Ayuda' si desea<br>información sobre cómo buscar, la biblioteca     |                                                 |
| Colección                         |                  | Índice                                                    | o los contenidos del catálogo.                                                         |                                                 |
| Publicado entre                   | y                |                                                           |                                                                                        |                                                 |
|                                   |                  |                                                           |                                                                                        |                                                 |
| Lengua                            | ~                | Buscar Limpi                                              | ar                                                                                     |                                                 |
| País                              | ~                |                                                           |                                                                                        |                                                 |
| Formato Todos                     |                  | ~                                                         |                                                                                        |                                                 |
| Ver en lista 10 💌                 |                  |                                                           |                                                                                        |                                                 |
| Ordenar por Autor/Tit             | ulo 💌            |                                                           |                                                                                        |                                                 |
| Histórico de búsquedas 🗕 🛩        |                  |                                                           |                                                                                        |                                                 |